### Portal de Padres Focus

La creación de una cuenta nueva para el portal de padres

#### Portal de Padres – La creación de una cuenta nueva para el portal de padres

 El portal de padres está localizado en el sitio web del "SDMC" (Distrito Escolar del Condado de Manatee). Los padres iniciarán la sesión en este lugar :

http://www.manateeschools.net/Page/5994

| ŧ | Parents and Students                                                                                                    | Community                          | District     | Departments                        | Careers              | The looking fo                     | Im looking for       |                   |        |                                             |                |  |  |  |  |
|---|----------------------------------------------------------------------------------------------------|------------------------------------|--------------|------------------------------------|----------------------|------------------------------------|----------------------|-------------------|--------|---------------------------------------------|----------------|--|--|--|--|
|   | SCHOO<br>Inspiring o                                                                                                    | OL DISTRICT<br>our Students to Lea | OF MAN       | ATEE COUNT<br>I Achieve            | ſΥ                   |                                    |                      |                   | Distr  | District Home 👘 Our Schools + 🔏 User C      |                |  |  |  |  |
|   |                                                                                                    | 31<br>Calendar                     | School Menus | '<br>Transportation                | Public Notices       | FOCU                               | JS                   |                   |        |                                             |                |  |  |  |  |
|   | Home Parents and Students                                                                                                    | Parent Tech Help   I               | FOCUS Help   |                                    |                      |                                    |                      |                   |        |                                             |                |  |  |  |  |
|   | PARENT TECH HELP FOCUS LINKS                                                                                                    |                                    |              |                                    |                      |                                    |                      |                   |        |                                             |                |  |  |  |  |
|   | Parent Tech Help Home                                                                                                    | Parent Tech Help Home FWCUS        |              |                                    |                      |                                    |                      |                   |        |                                             | Login to FOCUS |  |  |  |  |
|   | Office 365 Help                                                                                                    |                                    |              |                                    |                      |                                    |                      |                   | Cre    | Create FOCUS Account                        |                |  |  |  |  |
|   | FOCUS Help FOCUS Student Information System   Schoology Help The FOCUS Parent site is a tool designed to enhance communication and involvement for you in your child's education. This site will allow you to monitor your child's progress in school by providing timely access to both assignments and grades that are entered by the teacher throughout the grading period. This communication tool |                                    |              |                                    |                      |                                    |                      |                   |        | Add a Child to an EXISTING FOCUS<br>Account |                |  |  |  |  |
|   |                                                                                                    |                                    |              |                                    |                      |                                    |                      |                   |        | Recover your FOCUS Password                 |                |  |  |  |  |
|   |                                                                                                    |                                    | wil          | l improve your abilit              | y to assist your ch  | hild and to communicate with the t | teacher if necessar  | γ.                | FOCU   | IS DOCUME                                   | NTS            |  |  |  |  |
|   |                                                                                                    |                                    | acc          | count, visit your child            | l's school for assis | stance.                            | oress, ir you are ur | able to create an | 🖄 Pare | nt FOCUS Access Fo                          | rm             |  |  |  |  |
|   |                                                                                                    |                                    | Pare         | Parent FOCUS Access form (Español) |                      |                                    |                      |                   |        |                                             |                |  |  |  |  |

### Portal de Padres – La creación de una cuenta nueva para el portal de padres

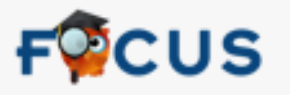

Bienvenidos al School District of Manatee County para el registro de Padres. El Portal para Padres es una herramienta diseñada para mejorar la comunicación y la participación para usted en la educación de su hijo. Este portal le permitirá monitorear el progreso de su hijo en la escuela, mediante el acceso oportuno a tareas y calificaciones que introduce el profesor a lo largo del período de calificaciones. Esta herramienta de comunicación va a mejorar su capacidad para ayudar a su hijo, y de comunicarse con el profesor si es necesario.

Con el fin de crear una cuenta en el Portal de Padres en línea, usted debe tener una dirección de correo electrónico válida. Si usted es no puede crear una cuenta, visite la escuela de su hijo para recibir asistencia.

No tengo una cuenta registrada en el Portal de Padres, pero mi hijo está inscrito activamente

Tengo una cuenta en el Portal de Padres, pero me gustaría añadir un niño

He olvidado mi contraseña y me gustaría para generar una nueva

Go back to the English site

### Portal de Padres – Seleccione una de las tres opciones

- Haga clic en el primer enlace, para establecer la cuenta por **primera vez**.
- > Yo no tengo una cuenta registrada en el Portal de Padres, pero mi hijo/a está activamente inscrito.

"I do not have an account Registered on the Parent Portal, but my child is actively enrolled."

- El padre/ madre ya tiene una cuenta y quiere añadir a otro niño, el padre/madre hará clic en el segundo enlace.
- > Yo tengo una cuenta registrada en el portal de padres, pero quiero AÑADIR a un niño.

"I have an account registered on the parent portal but would like to ADD A Child."

- El padre/madre olvidó su contraseña, el padre/madre hará clic en el tercer enlace para solicitar una contraseña nueva.
- > Yo he Olvidado mi Contraseña y quisiera generar una nueva.

"I have Forgotten My Password and would like to generate a new one."

## Portal de Padres-La creación de una cuenta nueva para el portal de padres

 El padre/madre introducirá su nombre y apellido como aparecen en su licencia de conducir e incluirán su correo electrónico. Asegúrese hacer clic al botón de enviar ("submit").

|                                               | FOUS                                                   |                                   |  |
|-----------------------------------------------|--------------------------------------------------------|-----------------------------------|--|
| Introduzca su nombre tal<br>así como una dire | y como aparece en su lic<br>ección de correo electróni | encia de conducir,<br>ico válida: |  |
| Primer Nombre:                                |                                                        | (Requerido)                       |  |
| Segundo Nombre:                               |                                                        | (Opcional)                        |  |
| Apellido:                                     |                                                        | (Requerido)                       |  |
| Email:                                        |                                                        | (Requerido)                       |  |
|                                               | Enviar                                                 |                                   |  |

#### Portal de Padres – La creación de una cuenta nueva para el portal de padres

- Se le solicitará al padre/madre introducir lo siguiente:
  - El número de Identificación de Estudiante de Manatee
  - Fecha de Nacimiento del estudiante
  - Luego asegúrese hacer clic al botón de AÑADIR Estudiante ("Add Student")

| Ple                 |         |           |        |   |            |
|---------------------|---------|-----------|--------|---|------------|
| Student ID:         |         |           |        |   | (Required) |
| Student's Birthday: | January | ✔ 1       | ✔ 2016 | ~ | (Required) |
|                     | Add     | d Student |        |   |            |

# Portal de Padres – La creación de una cuenta nueva para el portal de padres.

- Luego el padre/madre seleccionará una de las siguientes:
  - Me gustaría añadir a otro niño/a

("I would like to add another child")

- He terminado de añadir estudiantes, crear mi cuenta

("I am finished adding students, creat my account")

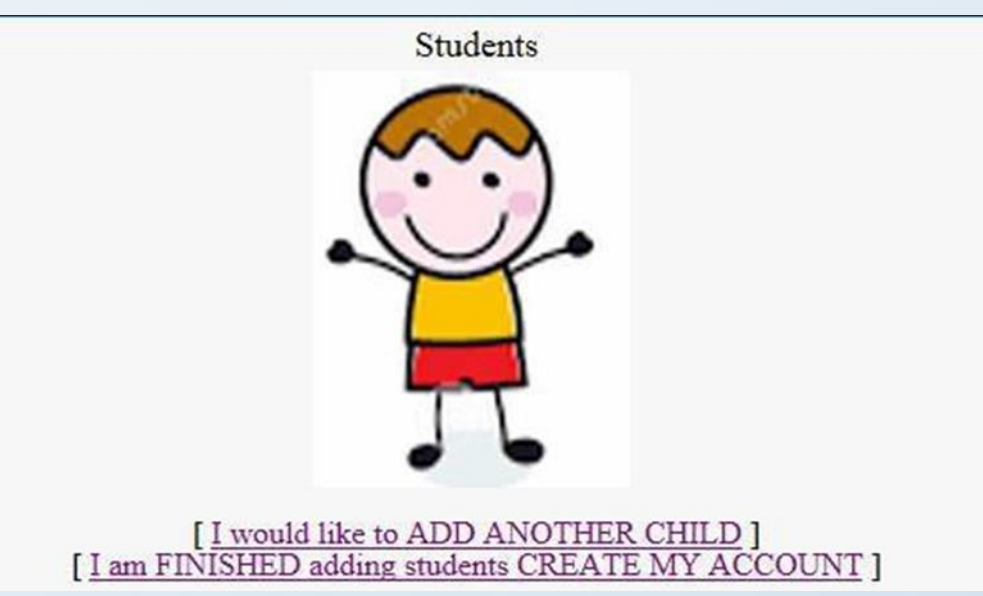

# Portal de Padres – La creación de una cuenta nueva para el portal de padres

- Una vez el padre/madre haya creado su cuenta para el portal de padres.
  - El nombre de usuario será su correo electrónico
  - La contraseña está en la pantalla
  - Asegúrese anotar su contraseña temporera ya que no será enviada por correo electrónico.

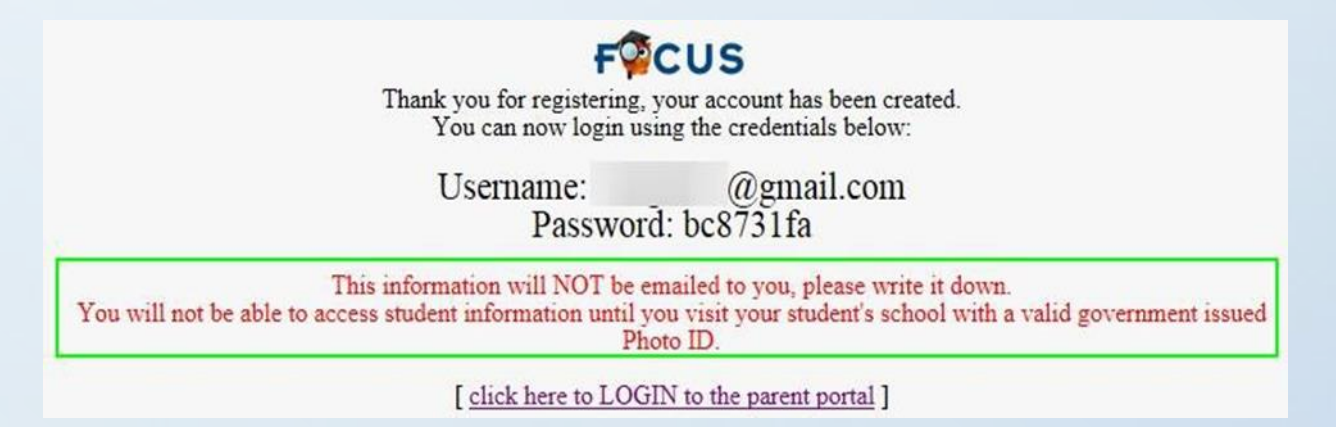

#### Portal de Padres – La creación de una cuenta nueva para el portal de padres

- El acceso al portal de padres DESPUÉS que el padre/madre haya creado la cuenta.
  - Inicie la sesión en http://focus.manateeschools.net
  - El nombre de usuario: será el correo electrónico que se usó para crear la cuenta
  - LA PRIMERA VEZ SOLAMENTE introduzca la contraseña TEMPORERA F<sup>O</sup>CUS

| Username | Parents email address |  |
|----------|-----------------------|--|
| Password | Temporary Password    |  |

#### Portal de Padres – Cambiar su contraseña

- Para cambiar su contraseña, ir a Mi Información > Preferencias "My Information > Preferences"
- Introduzca la contraseña temporera, luego introduzca la contraseña nueva dos veces.
- La contraseña DEBERÁ tener ocho caracteres.

| CUS Prefe                                       | rences                      |                          |                                          |              |
|-------------------------------------------------|-----------------------------|--------------------------|------------------------------------------|--------------|
| School Information                              | My Child                    | Algorithm My Information | Assignments & Grades                     |              |
| Display Options Pas                             | sword                       |                          | type in the text box<br>current password | your<br>then |
| Current Password                                |                             |                          | your new password                        | and          |
| New Password                                    |                             |                          | verily new passw                         | olu          |
| Verify New Password                             |                             |                          |                                          |              |
| CUS Preferences                                 |                             | (P asserts)              | 2017-3018                                | Duarter 1    |
| School Information 🛛 📓 My Child 🛛 🛔 My Informat | tion 👫 Assignments & Grades |                          |                                          |              |
| Shafey Options Farmond                          |                             |                          |                                          |              |
| New Pastword                                    |                             |                          | Be sure to the<br>button                 | SAVE         |
| Wetly New Password                              |                             |                          |                                          |              |

### Portal de Padres

El Portal de Padres Focus es una herramienta diseñada para fomentar la comunicación y la participación en la educación de su niño/a. Esta herramienta de comunicación mejorará su habilidad de asistir a su niño/a con sus asignaciones y grados como también con la colaboración directa con el maestro.

#### Portal de Padres Focus – Página Principal del Portal

La página Principal del Portal de Padres contiene las siguientes fichas.

- Información de la Escuela Nombre del director/a, dirección de la escuela, número de teléfono y calendario escolar.
- Mi Niño/a Información del niño/a, Cambios de Notas, Notas Finales & Promedio "GPA", Historial de Exámenes, Ausencias, Tabla de Asistencia y Referidos.
- Mi Información Mi perfil, Preferencias
- Asignaciones & Notas Horario de estudiantes, asignaciones/tareas y notas

#### Página Principal del Portal de Padres Focus.

- 1. Para ver las notas del libro de calificaciones, haga clic en los nombres de los cursos.
- 2. Para ver las notas del Informe de calificaciones, haga clic en la pestaña Mi Niño ("My Child"), desplazarse hacia abajo a "Final Grades, GPA & Class Rank".
- 3. Para ver asignaciones y Notas, haga clic en "Assignments & Grades".

| FOUS         | Portal            | 3                    | Parents name               | (Parents) | ▼ | school | 2018-2019 | 🗾 stu                | dents name      | Quarter 1 | V       |              |         |
|--------------|-------------------|----------------------|----------------------------|-----------|---|--------|-----------|----------------------|-----------------|-----------|---------|--------------|---------|
| 🏠 School Int | forn 🦾 💀 My Child | 📌 My Information 🏻 🌆 | Assignments & Grades       |           |   |        |           | name                 |                 |           |         |              |         |
| Welcome,     | Parent Name       |                      |                            |           |   |        |           |                      |                 |           | Last lo | gin: Monday, | 10:27am |
| Alerts       |                   |                      |                            | Messages  |   |        | Upcoming  | Events - <u>View</u> | <u>Calendar</u> |           |         |              |         |
|              |                   |                      |                            |           |   |        |           |                      |                 |           |         |              |         |
|              |                   |                      |                            |           |   |        |           |                      |                 |           |         |              |         |
|              |                   |                      |                            |           |   |        |           |                      |                 |           |         |              |         |
|              |                   |                      |                            |           |   |        |           |                      |                 |           |         |              |         |
|              |                   |                      |                            |           |   |        |           |                      |                 |           |         |              |         |
|              |                   |                      |                            |           |   |        |           |                      |                 |           |         |              |         |
|              |                   |                      |                            |           |   |        |           |                      |                 |           |         |              |         |
| Featured Pr  | rograms           |                      |                            |           |   |        |           |                      |                 |           |         |              |         |
| 4            |                   | Se                   | elect teachers to Message: |           |   |        |           |                      |                 |           |         |              |         |
| M/J WOR      | RLD HIST          | Not Graded           | @manateeschools.n          | et        |   |        |           |                      |                 |           |         |              |         |
| M/J LAN      | <u>G ARTS 1</u>   | Not Graded           | @manateeschools.ne         | t         |   |        |           |                      |                 |           |         |              |         |
| INTROD       | TO AGSCI          | Not Graded           | :@manateeschools.r         | net       |   |        |           |                      |                 |           |         |              |         |
| M/JEXPL      | L MUS PERF        | Not Graded           | @manateeschools.n          | et        |   |        |           |                      |                 |           |         |              |         |
|              |                   | Not Graded           | @manateeschools.n          | et .      |   |        |           |                      |                 |           |         |              |         |
| MULCOM       | IPRE SCI 1        | Not Graded           | @manateeschools.n          | et        |   |        |           |                      |                 |           |         |              |         |
| Absence      | 15                |                      | @manateeschools.i          | 101       |   |        |           |                      |                 |           |         |              |         |
| ₩ Final Gra  | ades & GPA        |                      |                            |           |   |        |           |                      |                 |           |         |              |         |
| <u> </u>     | ſ                 |                      |                            |           |   |        |           |                      |                 |           |         |              |         |
| View All P   | Programs          |                      |                            |           |   |        |           |                      |                 |           |         |              |         |

#### Portal de Padres Focus – enviar un correo electrónico al maestro/la maestra

 Para enviar un correo electrónico al maestro, haga clic en el recuadro junto al nombre del maestro.

| Select tea | chers to Message:   |
|------------|---------------------|
|            | @manateeschools.net |
|            | @manateeschools.net |
|            | @manateeschools.net |
|            | @manateeschools.net |
|            | @manateeschools.net |
|            | @manateeschools.net |
|            | @manateeschools.ne  |
| □ .        | @manateeschools.net |
|            | @manateeschools.net |
|            | @manateeschools.net |
|            | @manateeschools.net |
|            |                     |

- Escriba su correo electrónico.
- Escriba su mensaje y haga clic en enviar ("send").

| Your Email Address                       |
|------------------------------------------|
| CC:                                      |
| Receive Personal Copy                    |
| Type your email message in the text box. |
| Send                                     |

#### Portal de Padres Focus – Cambio de Notas

- Haga clic en Mi Niño ("My Child") → Cambio de Notas ("Grade Change") para ver cualquier cambio de notas.
  - Haga clic en el triángulo gris junto a cada curso para ver las notas originales de los trabajos asignados y los cambios de notas.

| FPCUS Grade Changes            |                        |                  |                        |  |  |  |  |  |  |  |  |  |
|--------------------------------|------------------------|------------------|------------------------|--|--|--|--|--|--|--|--|--|
| School Informat                | tion 🛛 🙀 My Child      | A My Information | 4 Assignments & Grades |  |  |  |  |  |  |  |  |  |
| 7 Courses at SC                | hool Iname 🔒<br>Course |                  |                        |  |  |  |  |  |  |  |  |  |
| M/J WORLD HIST - 01 01 - 004 - |                        |                  |                        |  |  |  |  |  |  |  |  |  |
| No recent grades               | entered or grades cha  | anged.           |                        |  |  |  |  |  |  |  |  |  |
|                                | M/J LANG ARTS 1 - 02   | 2 02 - 001 -     |                        |  |  |  |  |  |  |  |  |  |
|                                | INTROD TO AGSCI - 0    | 3 03 - 01 -      |                        |  |  |  |  |  |  |  |  |  |
|                                | M/J EXPL MUS PERF      | - 04 04 - 004 -  |                        |  |  |  |  |  |  |  |  |  |
|                                | M/J MATH 1 - 05 05 - 0 | 02 -             |                        |  |  |  |  |  |  |  |  |  |
|                                | M/J SPANISH BEG - 0    | 6 06 - 04 -      |                        |  |  |  |  |  |  |  |  |  |
|                                | M/J COMPRE SCI 1 - 0   | 07 07 - 004 -    |                        |  |  |  |  |  |  |  |  |  |

## Portal de Padres Focus – Notas Finales & Promedio General "GPA"

- Haga clic en Mi Niño ("My Child") → Notas Finales & Promedio General ("Final Grades & GPA") para ver el Historial de Cursos de su niño/a de la Escuela Superior, Promedio General, Rango de Clase, créditos intentados y logrados.
- Para ver la publicación de las notas (Reporte de Calificaciones o de Progreso) haga clic en el periodo de calificación apropiado.

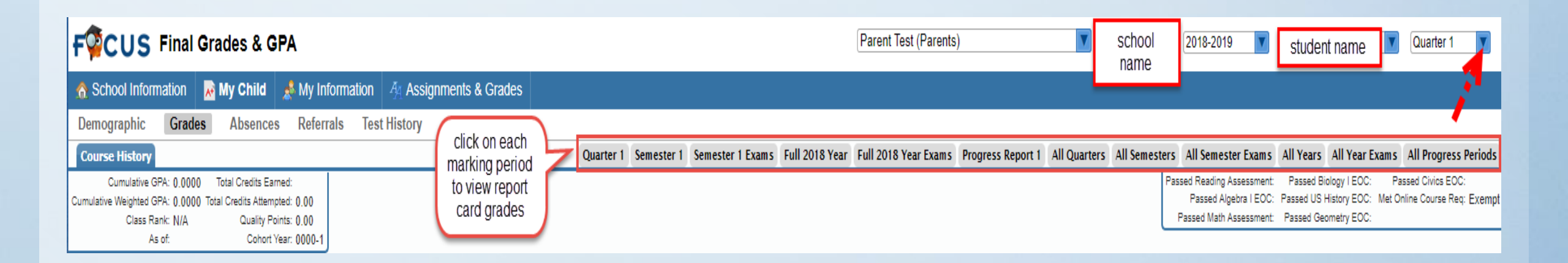

#### Portal de Padres Focus – Historial de Exámenes

- Haga clic en Mi Niño("My Child") → Historial de Exámenes ("Test History") para ver una lista de pruebas estandarizadas tomadas por un niño. Incluyendo el FCAT, FSA, EOC, AP, SAT.
- Para ver los resultados de pruebas, haga clic en el triángulo gris justo antes de la fecha de administración.

#### FOCUS Test History

| School Information          | 💦 My Child  | 💰 M  | y Info     | AA Ass              | ignments (  |  |  |  |  |  |  |
|-----------------------------|-------------|------|------------|---------------------|-------------|--|--|--|--|--|--|
| Demographic Grades          | Absences    | Refe | rrals      | Test                | History     |  |  |  |  |  |  |
| 17 Test Administrations     |             |      |            |                     |             |  |  |  |  |  |  |
| Test                        |             |      |            | Administration Date |             |  |  |  |  |  |  |
| FCAT 2.0 (FC2)              |             |      |            | Apr 30, 20          | pr 30, 2018 |  |  |  |  |  |  |
| FSA - FL Stds Asmts - ELA/M | /lath (FSA) |      |            | Apr 17, 2018        |             |  |  |  |  |  |  |
| FSA - FL Stds Asmts - ELA/N |             |      | Apr 16, 20 | 18                  |             |  |  |  |  |  |  |

#### Portal de Padres Focus – Tabla de Ausencias/ Asistencia

- Mi Niño → Ausencias ("My Child → Absences").
- Use la leyenda de Ausencias ("Absent") o de Otras Marcas ("Other Marks") para interpretar el código asignado.

| School Information                                                                                                    | My Child                                                                                                    | A My Information                                          | 4 Assignments & Grades                                      |                                                                                                    |
|----------------------------------------------------------------------------------------------------|----------------------------------------------------------------------------------------------------|-----------------------------------------------------------|-------------------------------------------------------------|----------------------------------------------------------------------------------------------------|
| Demographic Grades                                                                                                    | Absences                                                                                                    | Referrals Test                                            | History                                                     |                                                                                                    |
| osent: u penods (during 0 d.<br>Unexcused Absence: 0 peri<br>3rd Party Documented Exct<br>Excused Absence: 0 period<br>Religious Holiday/Instruction<br>Needs a note=9 parent/gua<br>Out of School Suspension: (<br>Illness Influenza-Like: 0 peri<br>Personal Reasons, Unexc | ays)<br>ods<br>used: 0 periods<br>s<br>n not otherwise<br>rd excuse day:<br>0 periods<br>ods<br>cused: 0 period | s<br>e recognized by the So<br>s used, still calling in s | :hool District: 0 periods<br>ick days, unexcused: 0 periods | Ciner marks: u penolos (ouring U days)<br>In-School Suspension: 0 periods<br>Kardy-Excused: 0 periods<br>O School Business: 0 periods<br>Unexcused Tardy: 0 periods<br>Time Out-Discipline: 0 periods<br>BU Unexcused Early Departure: 0 periods<br>BU Signed Out Excused (but counted present): 0 periods<br>I ATOSS - Out School Suspension. Off Campus: 0 periods |

- Mi Niño → Tabla de Asistencia ("My Child → Attendance Chart")
- Haga clic aquí para ver la asistencia diaria por periodo.

| Re   | eport Timefrar | me: 08/01/2018    | <u>- 08/31/2</u> | 1018 🔤 🖸     | aily 🔻 Updat  | ie            |        |        |        |        |        |        |        |        |        |        |        |        |        |        |        |
|------|----------------|-------------------|------------------|--------------|---------------|---------------|--------|--------|--------|--------|--------|--------|--------|--------|--------|--------|--------|--------|--------|--------|--------|
| Sti  |                |                   |                  |              |               |               |        |        |        |        |        |        |        |        |        |        |        |        |        |        |        |
| D    | emographic     | Grades Abse       | nces Refe        | rrals Test H | istory        |               |        |        |        |        |        |        |        |        |        |        |        |        |        |        |        |
| Atte | endance break  | down for          | students         | name         |               |               |        |        |        |        |        |        |        |        |        |        |        |        |        |        |        |
|      | Export: 💐      | Filters:          | OFF              |              |               |               |        |        |        |        |        |        |        |        |        |        |        |        |        |        |        |
|      | Course 🛊       |                   | Absences         | Att Periods  | Sched Periods | Daily Att % 🛊 | 8/13 🛊 | 8/14 🛊 | 8/15 🛊 | 8/16 🛊 | 8/17 🛊 | 8/20 🛊 | 8/21 🛊 | 8/22 🛊 | 8/23 🛊 | 8/24 🛊 | 8/27 🛊 | 8/28 🛊 | 8/29 🛊 | 8/30 🛊 | 8/31 🛊 |
|      | Daily Attenda  | nce               | 0                | -            | -             | -             | ?      | -      | -      | -      | -      | -      | -      | -      | -      | -      | -      |        | -      | -      | -      |
|      | 01 01 - 004    |                   | 0                | 1            | 1             | 100.0         | ?      | -      | -      | -      | •      | -      |        | -      | -      | -      | -      |        |        | -      | -      |
|      | 02 02 - 001    |                   | 0                | 1            | 1             | 100.0         | ?      | •      | -      | -      | •      |        | •      | -      | -      |        |        | •      | •      | -      |        |
|      | 03 03 - 01 -   | <b>T</b>          | 0                | 1            | 1             | 100.0         | ?      | -      | -      | -      | •      | -      |        | -      | -      | -      | -      |        |        | -      | -      |
|      | 04 04 - 004    | l eachers<br>name | 0                | 1            | 1             | 100.0         | ?      | -      | -      | -      | •      |        |        | -      | -      | •      |        |        |        | -      | •      |
|      | 05 05 - 002    | hano              | 0                | 1            | 1             | 100.0         | ?      |        | -      | -      | -      | -      |        | -      | -      | -      | -      |        |        | -      | -      |
|      | 06 06 - 04 -   |                   | 0                | 1            | 1             | 100.0         | ?      | •      | •      | •      | •      | •      | •      | -      | -      | •      | •      | •      | •      | -      | •      |
|      | 07 07 - 004    |                   | 0                | 1            | 1             | 100.0         | ?      | •      | -      | -      | -      | -      |        | -      | -      | -      | -      |        |        |        | -      |
|      |                | Total Presen      | t-               | 7            | out of 7      | 100.0%        | 7      | 0      | 0      | 0      | 0      | 0      | 0      | 0      | 0      | 0      | 0      | 0      | 0      | 0      | 0      |
|      |                | Total Absen       | t 0              | -            | -             | -             | 0      | 0      | 0      | 0      | 0      | 0      | 0      | 0      | 0      | 0      | 0      | 0      | 0      | 0      | 0      |
|      | Course         |                   | Absences         | Att Periods  | Sched Periods | Daily Att %   | 8/13   | 8/14   | 8/15   | 8/16   | 8/17   | 8/20   | 8/21   | 8/22   | 8/23   | 8/24   | 8/27   | 8/28   | 8/29   | 8/30   | 8/31   |

### Portal de Padres Focus - Referidos

 Para ver el referido de su niño/a haga clic en Mi Niño → Referido ("My Child → Referral")

El padre/madre podrá ver el nombre de la persona que reporta, la fecha del incidente, fecha que se presentó, hora, contexto, código(s) disciplinario(s), acción disciplinaria y localización.

| Reporter                                                            |  |
|---------------------------------------------------------------------|--|
| Incident Date<br>Submission Date<br>Reviewed by an AdministratorYes |  |
| Referral                                                            |  |
|                                                                     |  |
| Referral Time                                                       |  |
| Additional Reporter ( non-user ) -                                  |  |
| Context                                                             |  |
| Discipline Code(s)                                                  |  |
| Disciplinary Action                                                 |  |
| Incident Location                                                   |  |

#### Portal de Padres Focus – Imprimir el Reporte de Notas y el Reporte de Progreso

 Los padres podrán imprimir el reporte de notas o de progreso de su niño/a haciendo clic en el vínculo dentro del cuadro de los mensajes.

| FQCUS Portal                                                                |                                                            | parent na                                                         | ame school 2017-2018 student name Quarter 4 |
|-----------------------------------------------------------------------------|------------------------------------------------------------|-------------------------------------------------------------------|---------------------------------------------|
| 🟦 School Information 🛛 📓 My Child 🎍 My Information 🛛 🗛 Assignments & Grades |                                                            |                                                                   |                                             |
| Welcome, parent name                                                        |                                                            | click on the report<br>card link to                               | Last login: Monday, 1:46pm                  |
| Alerts                                                                      | Messages                                                   | generate a PDF.                                                   | Upcoming Events - <u>View Calendar</u>      |
|                                                                             | Communication Options   school name - Download Report Card | Be sure to print the<br>report card or save<br>it to your desktop | There are no upcoming events.               |

#### Portal de Padres Focus – Mi Información

#### Mi Perfil:

 El padre/madre puede ver el correo electrónico que usó para crear su cuenta del portal de padres.

| E-mail Address parent email | General |                |              |
|-----------------------------|---------|----------------|--------------|
|                             |         | E-mail Address | parent email |

Preferencias:

**Opciones de Pantalla** – Los padres pueden cambiar el Lenguaje y color

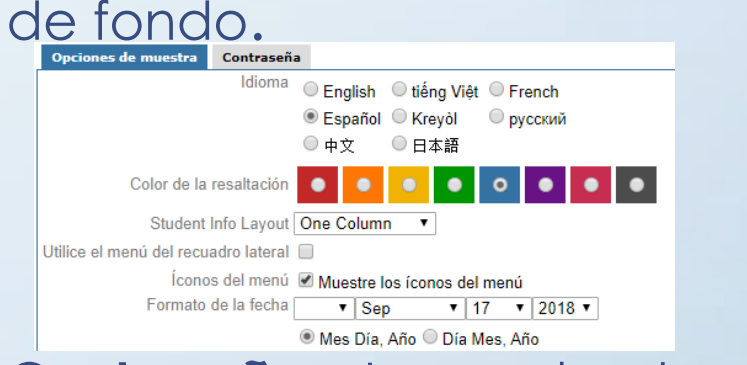

**Contraseña** – Los padres también pueden cambiar la contraseña.

| Opciones de muestra    | Contraseña |
|------------------------|------------|
| Contraseña             | actual     |
| Contraseña             | nueva      |
| Confirme la contraseña | nueva      |

### Portal de Padres Focus – Asignaciones & Notas

 Los padres pueden ver el trabajo asignado a su niño/a haciendo clic sobre el curso

| Assignments & Grades                 |  |  |
|--------------------------------------|--|--|
| Search                               |  |  |
| M/J MATH 1 ADV - 01 01 - 004         |  |  |
| INTROD TO TECH - 02 02 - 02 -        |  |  |
| M/J LANG ARTS 1, ADV - 03 03 -       |  |  |
| M/J EXPL MUS PERF - 04 04 - 004 -    |  |  |
| M/J WORLD HIST ADV - 05 05 - 005 -   |  |  |
| M/J COMPRE SCI 1 ADV - 06 06 - 005 - |  |  |
| M/J SPANISH BEG - 07 07 - 03 -       |  |  |

#### Portal de Padres Focus – Sugerencias

- Tiene problemas iniciando la sección de su cuenta del portal de padres.
  - Asegúrese que esté usando Google Chrome como su navegador.

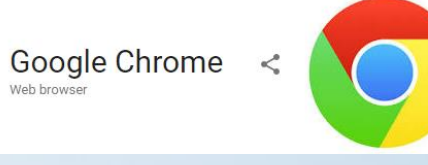

- Verifique para asegurarse que esté usando el correo electrónico que usó para crear su cuenta.
- Verifique para asegurarse que el bloqueo de mayúsculas no esté activado.
- Comuníquese con el Encargado del Portal de Padres de su escuela para cualquier cambio en su cuenta.

#### Portal de Padres Focus - Sugerencias

 Haga clic en el Búho de Focus localizado en esquina superior izquierda para regresar a la página principal del portal de padres.

F CUS Portal

Más de un niño, haga clic en el recuadro azul con la flecha apuntando hacia abajo para seleccionar al segundo niño.

| Parent Test (Parents) | school name                    | 2017-2018 💌         | Filter                                        | Quarter 4        |
|-----------------------|--------------------------------|---------------------|-----------------------------------------------|------------------|
|                       |                                | More that<br>down a | in one child click the<br>arrow to select the | : Monday, 2:17pm |
| U                     | pcoming Events - <u>View (</u> | Calenc              | student.                                      |                  |
| Th                    | ere are no upcoming events.    |                     |                                               |                  |